#### ≪ パワーポイントガイダンス ≫

調べ学習は順調に進んでいますか?今日から2時間かけて(本日+7月4日)、パワーポイントの発表 用資料を作っていく時間になります。まず、先生からガイダンスを行いますので、よく聞いてください。

### 【 やること 】

I 個人で自分の担当のスライドを作り、保存する。

保存先⇒Desktop⇒共有⇒生徒⇒R6 | 年生東久留米調ベ⇒~組⇒個人

#### 2 作ったスライドを班のスライドにコピーする

データ場所⇒Desktop⇒共有⇒生徒⇒R6 / 年生東久留米調ベ⇒〜組⇒班

### 【 スライド内容 】 (発表時間:5~6分)

①タイトル(例:東久留米市の知られざる歴史!等)

②班員紹介(発表時は、「班員は~、~、・・・の、計5(6)名ですと発表する)

③各担当からの発表(写真やイラスト、図+少ない文字数がベスト!)

(各担当につき)枚のスライドを作って発表する)※クイズ等を作ることも可とする。

④まとめスライド(簡単に、「ぜひ、私たちが紹介した場所を訪れてみてください!」でも良いし、まと

めクイズ等でも可能。時間と相談してください。)

⑤ 発表終了のスライド(既に作ってあります。この時に、「これで発表を終わります」を言います。) 計9(5人班は8)枚のスライドを班ごとに作ります。

※スライドは基本一人一枚作成ですが、「タイトル」、「班員紹介」のスライドを作る人は2枚になります。 ※③が1番重要な部分です。

※基本的には、自分が作ったスライドの発表を行います。

発表の最初と最後は、班長が「これから~組~班の発表を始めます。」・「これで、発表を終わりま す。」を言うようにしましょう。

# 【 パワーポイント作成時の注意 】

- ・「新しいプレゼンテーション」から作成する
- ・「デザイン」タブの、「デザイナー」機能を使うとすぐに良いスライドができる。
- ・保存するときは、「ファイル」から「名前を付けて保存」
- ⇒「参照」⇒「Desktop」⇒「共有」⇒「生徒」⇒「R6 |年生東久留米調べ」⇒「~組」⇒「個人」

## 【 パワーポイントスライド貼り付け時の注意 】

- ・コピーするスライドの上で右クリック⇒「コピー」をクリック
- ・班のスライドの貼り付けたい位置で右クリック。そして「元の書式を保持」を左クリックして貼り付ける。

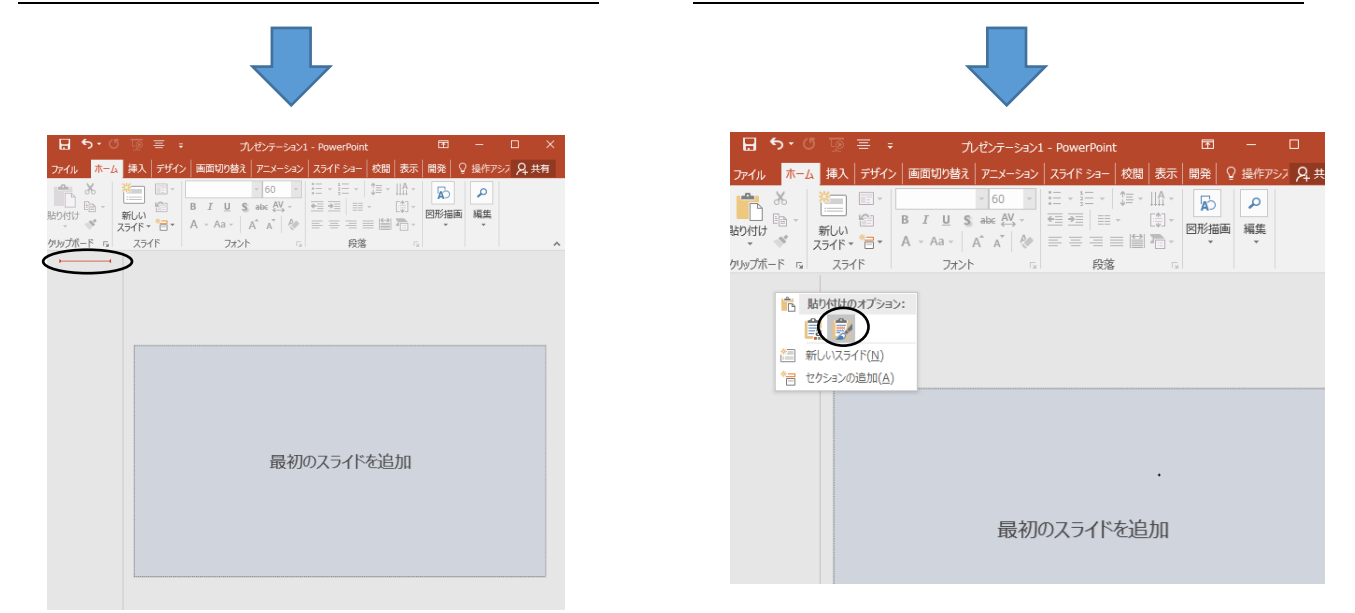

・ファイルから、「上書き保存」をクリックし、右上の×で閉じたら完成。

#### 【 その他注意 】

- ・スライドのアニメーションにこだわりすぎて時間を取られすぎないように!!
  シンプルが一番見てる方は分かりやすい!!
- ・班のスライドに、自分のスライドを貼り付けるのは順番に行いましょう! 同じデータを二人以上では操作できません。(読み取り専用になります)
- ・他の人 (班)のデータを開かないようにしましょう。
  - データがもし消えてしまえば、大きなトラブルになります。